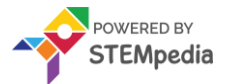

# Tobi Controlled with Button

Session 15

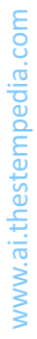

•

## ACTIVITY

### **Tobi Control**

Before we start making our game, we need to understand one very important part of the game – controlling Tobi's movements. We're going to do it using Quarky's buttons.

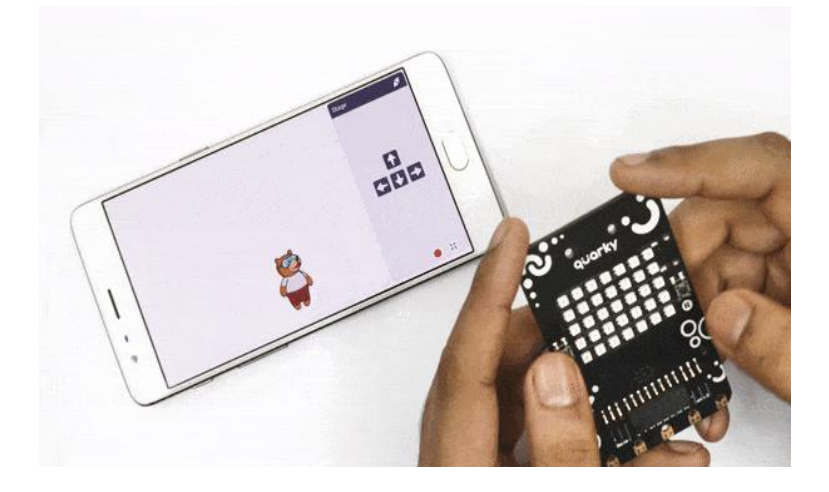

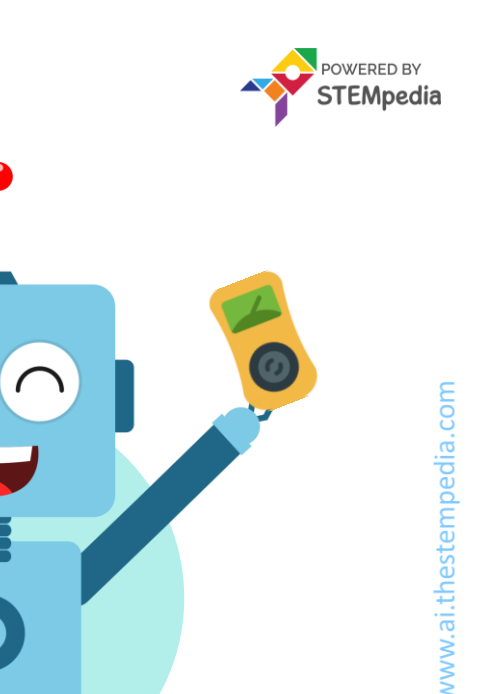

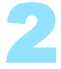

#### **Connecting the Quarky**

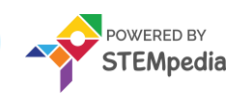

Follow the below steps to connect Quarky.

- 1. Open PictoBlox on your desktop.
- 2. Connect your Quarky.

Quarky can be connected via USB or the Bluetooth Port if you want to connect Quarky via Bluetooth and press **Connect**.

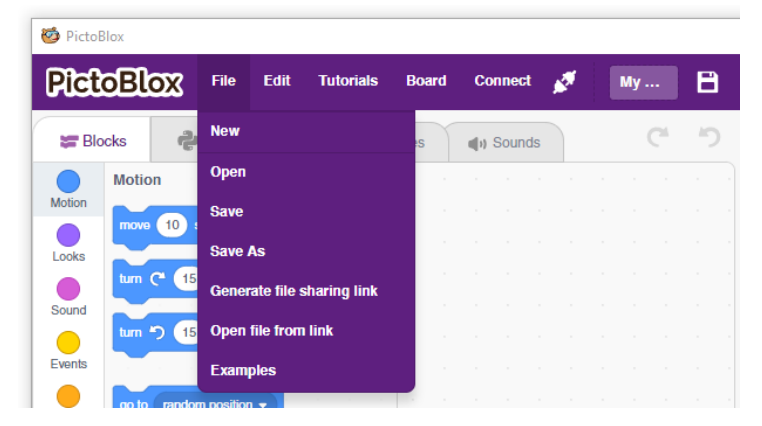

STEP 1

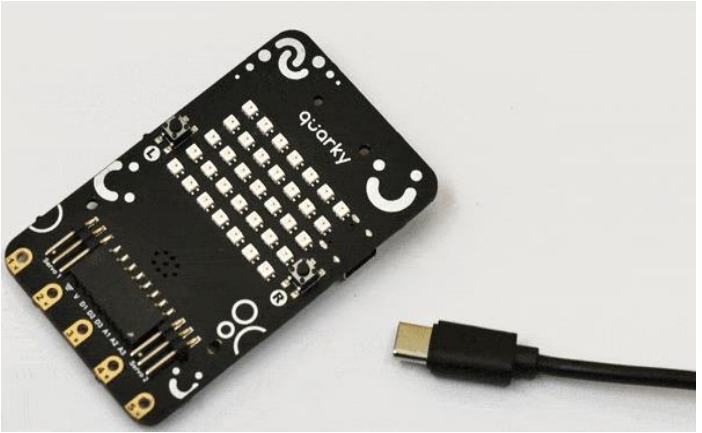

STEP 2

#### Let's Code

Drag the below blocks into the scripting area.

- is button () pressed Sensors
- If Control

CTIVITY

• move () steps – Motion

If L is pressed, then, according to our logic, Tobi should move left. Write -10 in the space. The "-" sign means that direction of movement is left.

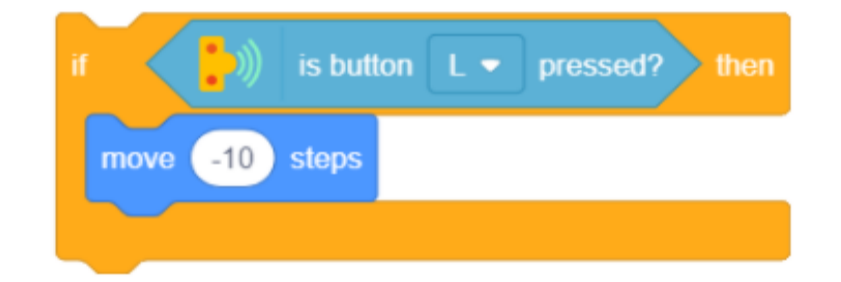

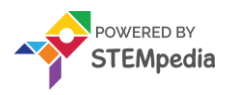

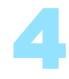

#### Let's Code

Drag the below blocks into the scripting area.

- if Control
- move () steps Motion
- forever **Control**
- when flag clicked Events

This time press R, then, according to our logic, Tobi should move right. Write 10 in the space. The "+" sign means that direction of movement is right.

Save the project file as Tobi Control.

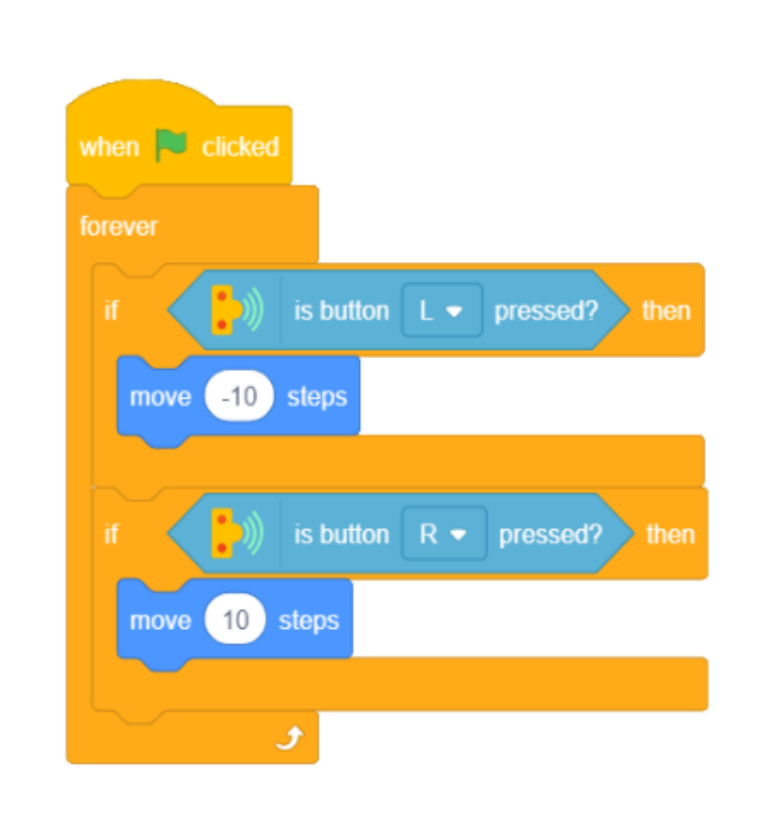

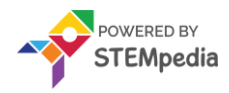

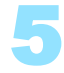

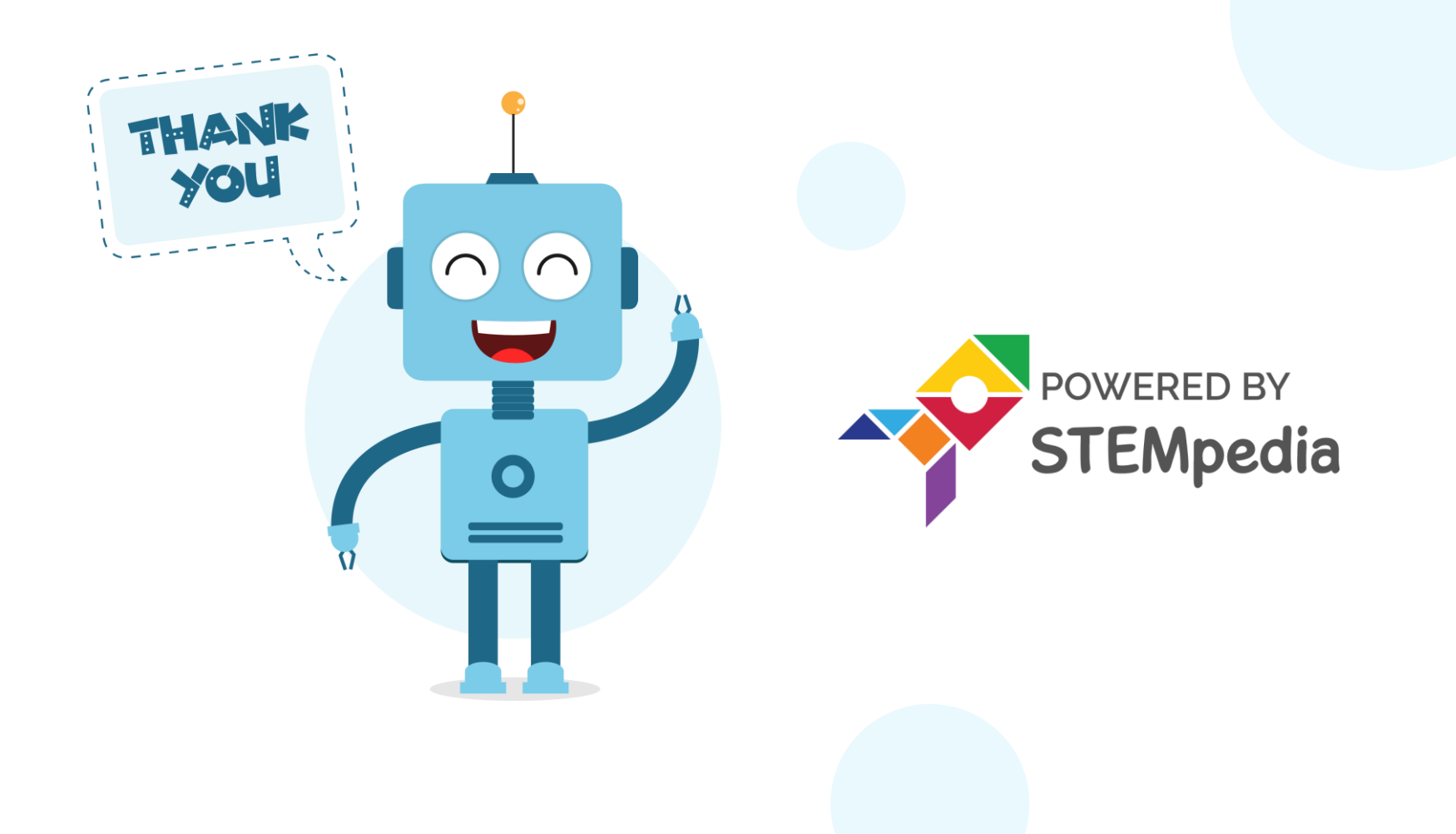